Sentinel System Driver Internet Installer 版 インストール・ガイド

技研商事インターナショナル株式会社

2002/01

# Sentinel System Driver のインストール (Windows 9x/NT/ME/2000)

Sentinel System Driver のバージョン 5.39 以降では Internet Installer を使用して Windows 9x /NT /2000 のどのシステムにもドライバを通常のアプリケーションのようにインストールできます。ここではそのインストール手順を説明します。

## インストール手順

### アップグレードに関する注意:

現在前バージョンの Sentinel System Driver を使用しており、すべて問題なく動作して いれば、最新のドライバにアップグレードする必要はありません。 ただし最新版のドライバにアップグレードする場合は、以下の手順を開始する前に [コントロール・パネル]の[アプリケーションの追加と削除]を使って前バージョンの ドライバをアンインストールしてください。

響告! setup.exe を実行してドライバをインストールする場合、必要ならば自動的に Windows Installer のバージョンが更新されます。更新の前にプロンプトは表示されません。 Windows Installer を更新するかどうか決めていない場合はこのプログラムを実行しない でください。

**重要**: インストールを続ける前に Sentinel SuperProUSB キーを取り外して下さい。 詳しくは7ページの「Sentinel SuperProUSB キーに関する注意」を参照してください。 1. RainbowSSD539.exe を実行してください。

**注意!**このとき SuperProUSB キーは接続しないで下さい。また Legacy バージョンの 5.39 との同居は避けて下さい。別途アンインストールの後、作業を進めてください。

| Internet<br>Installer         | RainbowSSD |
|-------------------------------|------------|
| RainbowSSD539.exe<br>アプリケーション |            |
| 更新日時<br>00/10/24 439          |            |
| サイズ: 3,676KB                  |            |

2. Install Shield ウィザードの開始

#### 新規に SystemDriver をインストールする場合

次のようなダイアログが表示されますので、「I<u>a</u>ccept~(同意)」を選択して 進んで下さい。

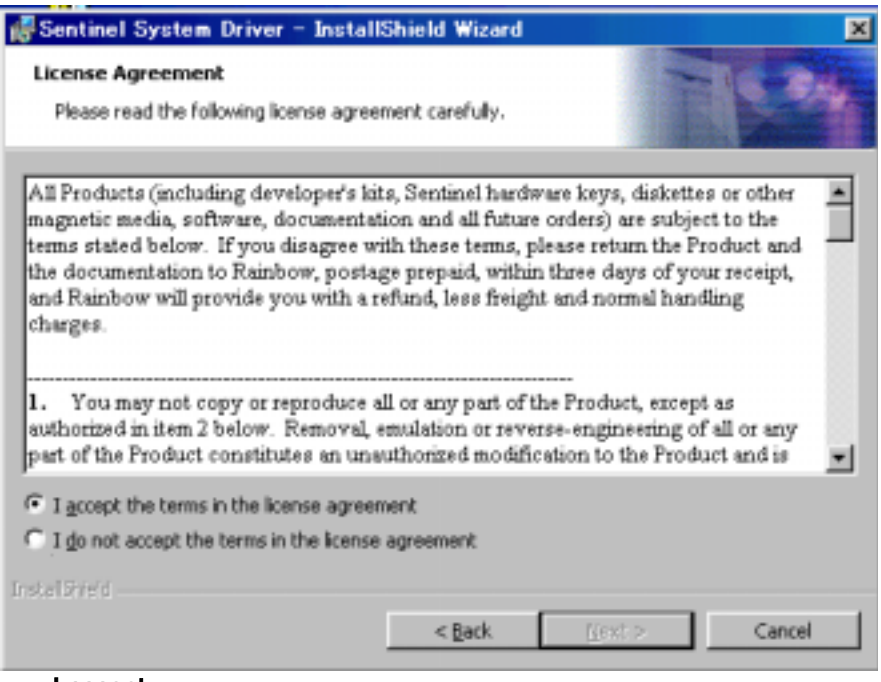

I<u>a</u>ccept~を選択

**セットアップ・プログラムが旧バージョンの** SystemDriver を認識した場合 アップグレードするかどうかを確認するプロンプトが表示されます。 確認が済めば、旧バージョンはただちにアンインストールされます。 その後インストールを終了すると、旧バージョンは削除されています。

| # Sentinel System Driver – InstallShield Wizard 🛛 🛛 🗙                                                                                                    |
|----------------------------------------------------------------------------------------------------|
| Confirm Upgrade Previous version detected, please confirm.                                                                                                    |
| Important Note:                                                                                                    |
| Setup has detected the installation of an older version of the Sentinel System driver. In<br>order to continue, this version will be uninstalled now. If you select "upgrade" and the<br>cancel out of the installation, you will not have the driver installed at al. |
|                                                                                                    |
|                                                                                                    |
| Instal Bieki                                                                                                    |
| < Back Upgrade > Cancel                                                                                                    |

Update > をクリックします。

### 3.次に導入画面が起動します。

「ようこそ Sentinel System Driver Install Shield ウィザードへ

Install Shield はあなたのコンピュータに Sentinel System Driver をインストールします。 続けるためには、Next をクリックしてください。』

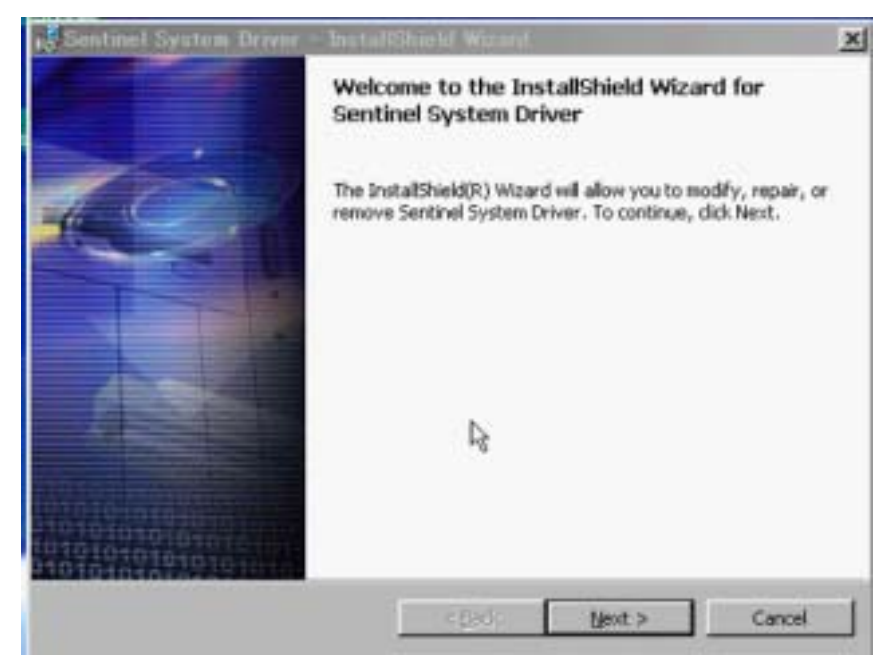

Next > をクリックします。

#### 4. セットアップタイプを選択します。

**Complete**(すべて)パラレル・ドライバとUSBドライバの両方がインストールされます。 **Custom**(カスタム)パラレル、USB どちらかをインストールするかを選択できます。

| Sentinel Sys               | stem Driver – InstallShield Wizard                                                                           | ×         |
|----------------------------|----------------------------------------------------------------------------------------------------|-----------|
| Setup Type<br>Choose the s | etup type that best suits your needs.                                                                        | 10.04     |
| Please select              | a setup type.                                                                                                |           |
| Complet                    | All program features will be installed. (Requires the most of space.)                                        | disk      |
| C Lustom                   | Choose which program features you want installed and w<br>will be installed. Recommended for advanced users. | here they |
| Instal (strend)            | < Back bjext >                                                                                               | Cancel    |

Next > をクリックします

Custom を選択すると次のようなダイアログが表示されます。 (使用するオペレーティング・システムが USB をサポートしている場合) パラレル、USB のどちらをインストールするかを選択。

| Sentinel System Driver - InstallShield Wizard                   |                                                                   |
|-----------------------------------------------------------------|-------------------------------------------------------------------|
| Custom Setup<br>Select the program features you want installed. | -                                                                 |
| Click on an icon in the list below to change how a feature is i | installed.                                                        |
| Parallel System Driver     USB System Driver                    | Instal this driver for use with the<br>USB SuperPro hardware key. |
|                                                                 | This feature requires 0KB on<br>your hard drive.                  |
|                                                                 |                                                                   |
| :(Program Files)Ranbow Technologies(Sentinel System Driv        | eri                                                               |
| spiritis)                                                       |                                                                   |
| Help < Back                                                     | Next > Cancel                                                     |

Next > をクリックします

5.インストールの準備ができました。 Install をクリックするとインストールが開始されます。

| Sentinel System Driver – InstallShield Wizard                                          | 2                           |
|----------------------------------------------------------------------------------------|-----------------------------|
| Ready to Modify the Program                                                            | Contra Mar                  |
| The wizard is ready to begin installation.                                             |                             |
| Click Install to begin the installation.                                               |                             |
| If you want to review or change any of your installation settings,<br>exit the wizard. | click Back. Click Cancel to |
| IMPORTANT:                                                                             |                             |
| Please remove all USB SuperPro keys before continuin                                   | gi                          |
|                                                                                        |                             |
|                                                                                        |                             |
|                                                                                        |                             |
|                                                                                        |                             |
|                                                                                        |                             |
|                                                                                        |                             |
|                                                                                        |                             |
| < 8408                                                                                 | Cancel                      |

Installを選択します。

6.インストールが完了しました。

'Install Shield ウィザードが完了しました。

Install Shield ウィザードは Sentinel System Drive のインストールに成功しました。』

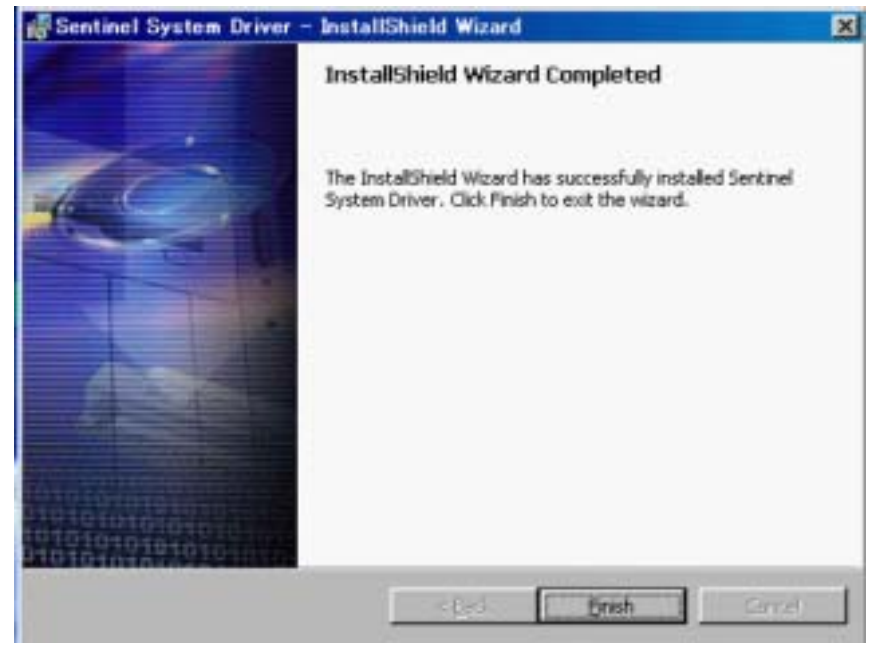

Finish をクリックしてウィザードを終了してください。

### 備考:

使用しているオペレーティング・システムとコンピュータの構成によっては、 アップグレード終えた後、再起動を求められることがあります。 これは新しいパラレルポートドライバの開始に必要な作業です。

| <del>i Ge</del> ntin | el System Driver Installe                                                                                                    | er Information | × |
|----------------------|----------------------------------------------------------------------------------------------------|----------------|---|
| £                    | You must restart your system for the configuration<br>changes made to Sentinel System Driver to take effect.<br>Click Yes to restart now or No if you plan to restart<br>later. |                |   |
|                      | Yes                                                                                                    | No             |   |

<sup>®</sup>Sentinel System Driver の設定変更を有効にするためにシステムの再起動が必要です。 すぐに再起動するなら Yes をクリック、後で再起動する場合は No をクリックしてください。』

## SentinelSuperProUSB キーに関する注意

SentinelSuperProのUSB版はすべて、Sentinel System Driverをインストールまたは削除 する前に取り外しておく必要があります。取り外しておかないとUSB部分のインストールが 失敗することがあります。そのためインストールを実行する前に、SuperProUSBキーを コンピュータから取り外すよう警告するメッセージを表示することをお勧めします。 同梱のインストーラは、実際のインストールが行われる直前にInstall Confirmation(インス トールの確認)メッセージでユーザに警告します。この警告に従わない場合、ユーザは USBキーを接続せずにSentinel System Driverをアンインストールしてから再インストール する必要があります。これによってシステムが修復され、USBキーが使用可能になります。

# Sentinel System Driver のアンインストール (Windows 9x/NT/ME/2000)

Sentinel System Driver のバージョン 5.39 以降では Internet Installer を使用して Windows 9x /NT /2000 のどのシステムにもドライバを通常のアプリケーションのようにアンインストール できます。ここではその手順を説明します。

## 変更 / 削除の方法

システムドライバーの追加 / 修正 / 削除

エンド・ユーザがドライバのインストールを実行する 同梱のインストーラを使用すると通常のアプリケーションのようにステップ・バイ・ステ ップでドライバのアンインストールが可能です。この方法でユーザはコンポーネントの 変更やインストールの修正、アンインストールが行えます。

[コントロール・パネル] から [アプリケーションの追加と削除] で Sentinel System Driver を選択する場合と同じです。

使用しているオペレーティング・システムとコンピュータの構成によっては、アップグレードを終えた後、再起動が必要な場合があります。

## システムを再起動する

一部のケースで、SystemDriver の追加 / 削除を完了するためカスタム・アクションの 処理中に再起動が必要と判断されることがあります。

Windows 95/98/ME ではパラレル・ポート・ドライバはアンインストールされた後、次の 再起動までメモリから削除されません。

そのためこれらのシステム上でのアンインストール後には再起動することをお勧めし ます(ただし必須ではありません)。アンインストール後ドライバはメモリに残されます が、ユーザが次にシャットダウンまたは再起動すると削除されます。 まず RainbowSSD539.exe を実行してください。
 コントロールパネルの[アブリケーションの追加と削除]から Sentinel System Driver
 を選んで削除することもできます(以下は同じ作業)。

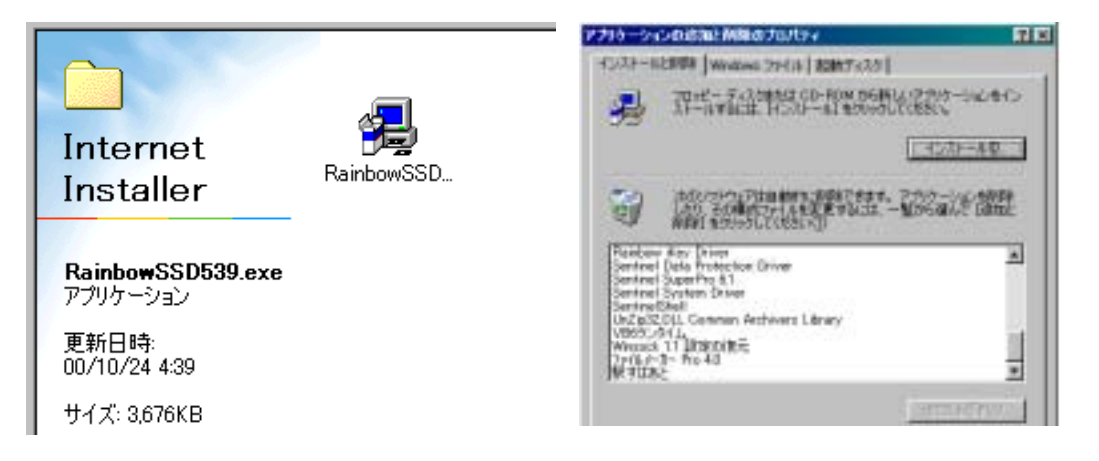

RainbowSSD.exe を実行すると導入画面が起動します。
 **ようこそ Sentinel System Driver Install Shield ウィザードへ** Install Shield は Sentinel System Driver の変更、修復、削除を行います。
 続けるためには、Next をクリックしてください。」

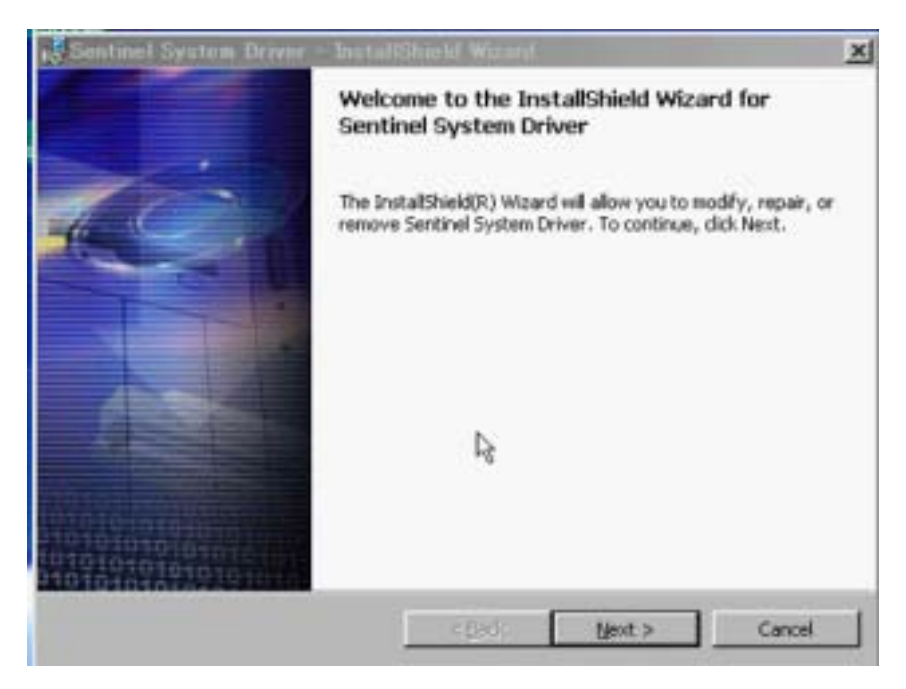

Next > をクリックします。

- 3. プログラムメンテナンスプログラムの変更、修理、削除を行います。
  - Modify (変更) インストールされるプログラム機能を変更します。
  - Repair (修理) 欠けているか壊れたファイル、ショートカットとレジストリ項目を修理します。
  - Remove (削除) コンピュータから Sentinel System Driver を削除します。

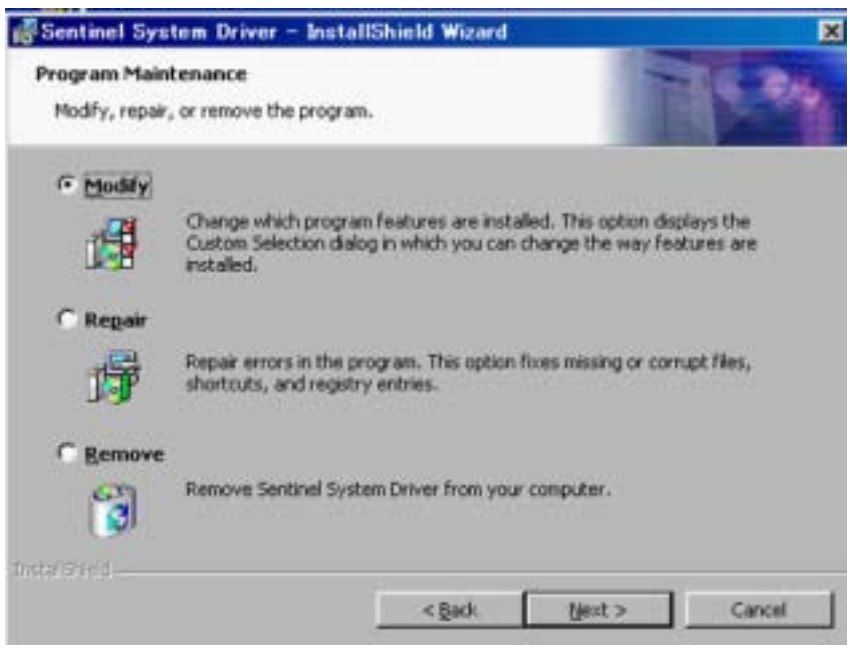

Remove を選び Next > をクリックします。

## 4. プログラムの削除を開始します。

### 『あなたはプログラム削除を選びました。

削除するため Remove をクリックしてください。削除後は、このプログラムは使えなくなります。 再検討するか、あるいはインスト-ルの設定を変更される場合は、Back をクリックして下さい。』

| 🛃 Sentinel System Driver – InstallS                                                  | ihield Wizard        |                 | ×           |
|--------------------------------------------------------------------------------------|----------------------|-----------------|-------------|
| Remove the Program<br>You have chosen to remove the program                          | n from your system.  | 1               | 15-94       |
| Click Remove to remove Sentinel System<br>program will no longer be available for us | Driver from your com | puter. After re | moval, this |
| If you want to review or change any set                                              | tings, click.Back.   |                 |             |
|                                                                                      |                      |                 |             |
|                                                                                      |                      |                 |             |
|                                                                                      |                      |                 |             |
|                                                                                      |                      |                 |             |
|                                                                                      |                      |                 |             |
|                                                                                      |                      |                 |             |
| Instal Shield                                                                        |                      |                 |             |
| [                                                                                    | < <u>B</u> ack       | Remove          | Cancel      |

Remove をクリックしてください。

## 5. 削除(アンインストール)が完了しました

### 「Install Shield ウィザードが完了しました。

Install Shield ウィザードは Sentinel System Driver のアンインストールに成功しました。 Finish をクリックしてウィザードを終了してください。』

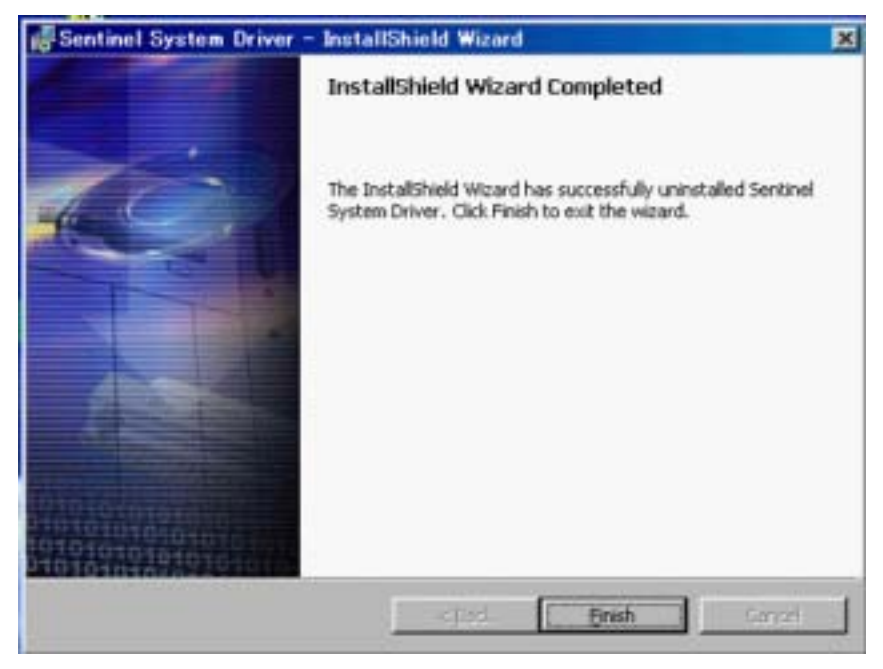

Finish をクリックしてください。

### 備考:

使用しているオペレーティング・システムとコンピュータの構成によっては、 アンインストールを終えた後、再起動を求められることがあります。

| <del>i  Sentin</del> | el System Driver Installer Information                                                                                                    | × |
|----------------------|----------------------------------------------------------------------------------------------------|---|
| ⚠                    | You must restart your system for the configuration<br>changes made to Sentinel System Driver to take effect.<br>Click Yes to restart now or No if you plan to restart<br>later. |   |
|                      | <u>Y</u> es <u>N</u> o                                                                                                    |   |

<sup>®</sup>Sentinel System Driver の設定変更を有効にするためにシステムの再起動が必要です。 すぐに再起動するなら Yes をクリック、後で再起動する場合は No をクリックしてください。』

# お問い合わせ先

## 技研商事インターナショナル株式会社

| 本社     | 〒461-0018<br>名古屋市東区主税町 2-30 GSI ビル<br>TEL: (052) 972-6544 FAX: (052) 972-6568         |
|--------|---------------------------------------------------------------------------------------|
| 東京支店   | 〒150-0043<br>東京都渋谷区道玄坂 1-19-2 スプラインビル 3F<br>TEL: (03) 3770-7555 FAX: (03) 3770-7556   |
| 大阪営業所  | 〒542-0081<br>大阪市中央区南船場 2-9-8 シマノ・住友生命ビル 4F<br>TEL: (06) 6243-1822 FAX: (06) 6243-1823 |
| ホームページ | http://www.giken.co.jp                                                                |
| Eメール   | sentinel@giken.co.jp                                                                  |

開発元: Rainbow Technologies , Inc.

Copyright 2002, Giken Shoji International Co.,Ltd.

SentinelSuperPro はレインボー・テクノロジーズ社の商標です。 その他本書に記載されている製品名は、すべて各製造者の商標または登録商標です。 本書の一部または全部を無断で複写複製、転載することを禁じます。